## Como iniciar o Serviço Guardião da Máxima Sistemas?

Produto: Pedido de Vendas

## Alertas

O serviço guardião é responsável por cuidar para que o serviço de sincronização não fique fora do ar. Alertas

- Possuir Portal Web e Portal Admin versão 17.8 ou superior.
- 1- Acessar o servidor onde as aplicações Máxima estão instaladas.
- 2- Abrir o menu Iniciar.
- 3- Digitar services.msc ( ou abre a opção Serviço) e apertar Enter.
- 4- Encontrar na listagem o item Máxima Serviço Guardião e dê um duplo clique nele.

| kaivo 4ção Eolik 4 | òxda                             |                                                |            |                |                        |                     |
|--------------------|----------------------------------|------------------------------------------------|------------|----------------|------------------------|---------------------|
| 🗢 📰 🖬 A 🕞          |                                  |                                                |            |                |                        |                     |
| wards              |                                  |                                                |            |                |                        |                     |
| d d                | Services (Iocal)                 |                                                |            |                |                        |                     |
| 1.1                |                                  | None a                                         | Decorto    | States.        | Free de transferer las | Easter Locoto, como |
| 1000               | ema serviça Guardias             | Beneatry de Describerte de Taroloxía da Ca     | Crisum M.  | Leikar         | Mars of                | Service local       |
| Para               | o emvico                         | Alterendez de Desta de Extremidade 201         | Dearbox i  | beach.         | Automitics             | Service de rade     |
| Freih              | a serviço                        | Constant CharGet, Gener                        | GNIER      | beinets.       | Automático.            | Geternaliscal       |
|                    |                                  | 2 Plining Peride de Verdas                     | É asidal   | brinch         | Admition               | Sidenaliscal        |
| Desc               | ondex                            | Participana Servico Guardilla                  | Sector G.  | builds.        | Actorities             | Solena local        |
| Servi              | iço Guardião da Nikrima Sotemas. | Attiving Service Decemender de Letor           | Service A  | biologia de    | Admitics               | Satenalizat         |
|                    |                                  | Pecarigno de Filtragen Básica                  | O Mecani   | Inciscle       | Automitico             | Service local       |
|                    |                                  | Sufferendent AFT Framework MIETE v2.0.50727    | Monsoft    |                | Manual                 | Sizenaliscal        |
|                    |                                  | Attenned: MIT Processed MITS of 0.50727        | Henryth    |                | Manual                 | Saternaliscal       |
|                    |                                  | Plenosoft, NET Pramework NGZY +4.0.30319       | Norosoft   |                | Automitico (Atress     | Satene local        |
|                    |                                  | APROVAL NET Framework NEEV +4.0.30219          | Noost      |                | Automitico (Atraes     | Sistema local       |
|                    |                                  | Cathorough Antonious Service                   | Helson     | hink           | Automático             | Sistema local       |
|                    |                                  | Discosoft FTP Service                          | Permite c  | Incisdo        | Automático             | Solena local        |
|                    |                                  | Plerosoft Network Prepertion                   | Hebr p.s   |                | Manual                 | Service local       |
|                    |                                  | APRICIALOR de Criscillo de Chaves IVE e AuthIP | O service  | Include        | Automitico             | Setenalocal         |
|                    |                                  | Press Hadar de Concetadores                    | Plantén a  |                | Desativado             | Sistema local       |
|                    |                                  | Chag and Hay                                   | Persite c  | <b>Svicada</b> | Automático             | Sotena local        |
|                    |                                  | Contoresdiod+9.5 - Postgre50, Server 9.5       | Przvides   | Include        | Automitico             | Service-de rede     |
|                    |                                  | Propagação de Certificado                      | Cogia cer  | Include        | Manual                 | Satenalocal         |
|                    |                                  | Proteção de Sultiviare                         | Permite p  |                | Automático (Atraes     | Serviça-de rede     |
|                    |                                  | Distacole de Autenticação Extensivel           | O service  |                | Manual                 | Sistema local       |
|                    |                                  | CProtocole SPITP                               | Transport  |                | Manual                 | Solena local        |
|                    |                                  | Opposedor de Cópia de Sonbra de Software d     | Genercia   |                | Manual                 | Setena local        |
|                    |                                  | Publicação de Recursos de Descoberta de Fu     | Publica es |                | Manual                 | Service local       |
|                    |                                  | Reconhecimento de Locais de Rede               | Coleta e   | Incieda        | Automático             | Serviça-de rede     |
|                    |                                  | Andreconador de Portas do Modo do Usuári       | Permite c  | <b>Viciade</b> | Manual                 | Sotena local        |
|                    |                                  | Angely a remoto                                | Permite p  | Include        | Automático             | Service local       |
|                    |                                  | Roteamento e Acesso Renoto                     | Oferace s  |                | Desativado             | Sistema local       |
|                    |                                  | Califerrar (California)                        | Oferace s  | Iniciado       | Automático             | Sistena local       |
|                    |                                  | Servica Auriliar de Herit do Aplicativo        | Fornece s  | Yelloch        | Automético             | Solene local        |
|                    |                                  | Serviça da Lista de Rades                      | Mertfice   | Include        | Manual                 | Service local       |
|                    |                                  | Serviça de Administração do IIS                | Pemite q   | Iniciado       | Automático             | Satena local        |
|                    |                                  | Serviça de Ativação de Processos do Windows    | O Serviço  | Iniciado       | Manual                 | Sistena local       |

5- Na tela que se abre, clicar no botão Iniciar.

O serviço será iniciado.

## O botão Iniciar ficará desabilitado.

A partir desse momento, caso haja queda dos serviços de sincronização, o Guardião irá subir o serviço novamente.

| Propriedades de Máxima Serviço Guardião (Computador local) 🛛 🛛 🗙                                     |  |  |  |  |  |  |  |
|----------------------------------------------------------------------------------------------------|--|--|--|--|--|--|--|
| Geral Logon Recuperação Dependências                                                                 |  |  |  |  |  |  |  |
| Nome do serviço: MKSGuardiao                                                                         |  |  |  |  |  |  |  |
| Nome para exibição: Máxima Serviço Guardião                                                          |  |  |  |  |  |  |  |
| Descrição: Serviço Guardião da Máxima Sistemas.                                                      |  |  |  |  |  |  |  |
| Caminho do executável:<br>"C:\Máxima Sistemas\Pedido de Venda\Serviço Guardião\MaximaSistemas        |  |  |  |  |  |  |  |
| Tipo de inicialização: Automático                                                                    |  |  |  |  |  |  |  |
| Ajude-me a configurar as opções de inicialização de serviço.                                         |  |  |  |  |  |  |  |
| Status do serviço: Iniciado                                                                          |  |  |  |  |  |  |  |
| Iniciar Parar Pausar Continuar                                                                       |  |  |  |  |  |  |  |
| Você pode especificar os parâmetros de inicialização aplicáveis quando o<br>serviço é iniciado aqui. |  |  |  |  |  |  |  |
| Parâmetros de inicialização:                                                                         |  |  |  |  |  |  |  |
|                                                                                                    |  |  |  |  |  |  |  |
| OK Cancelar Aplicar                                                                                  |  |  |  |  |  |  |  |

## Artigos Relacionados

- Como utilizar o controlador e parar os serviços Máxima
- Como configurar o Serviço Guardião
- Como iniciar o Serviço Guardião da Máxima Sistemas?
- Como configurar serviço de email no Pedido de Vendas?
- Como consultar visão de Nível de Serviço Logístico (OTIF)?

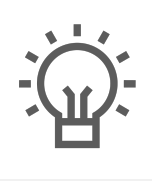

Não encontrou a solução que procurava?

ugira um artigo